# Ecommerce Website User Manual

Compiled by
Shopify Ninjas

tristan@shopifyninjas.com

Version 2.0 September 2014

## Table of contents

| 1 | Intro | oduction                                                            |
|---|-------|---------------------------------------------------------------------|
|   | 1.1   | Background4                                                         |
|   | 1.2   | About Your Website4                                                 |
| 2 | Basio | cs: Accessing your website and Admin4                               |
|   | 2.1   | Accessing your website                                              |
|   | 2.2   | The Admin Area5                                                     |
|   | 2.3   | Adding and removing staff from your shop                            |
|   | 2.4   | Switching between the front end and admin panel7                    |
| 3 | Prod  | lucts: Adding removing and undating products 8                      |
| - | 3.1   | Adding products                                                     |
|   | Remov | ing products                                                        |
|   | 3.2   | Updating products                                                   |
|   |       | · · · · · · · · · · · · · · · · · · ·                               |
| 4 | Char  | nging menus                                                         |
|   | 4.1   | 0rders                                                              |
|   | 4.2   | Customers                                                           |
|   | 4.3   | Products                                                            |
|   | 4.4   | Collections ("Groups") 12                                           |
|   | 4.5   | Blog posts13                                                        |
|   | 4.6   | Pages                                                               |
|   | 4.7   | Navigation                                                          |
|   | 4.8   | Discounts 13                                                        |
|   | 4.9   | Apps 14                                                             |
|   | 4.10  | Themes14                                                            |
|   | 4.11  | Settings 14                                                         |
| 5 | Ship  | ping Options                                                        |
|   | 5.1   | Weight-based Shipping Rate 16                                       |
|   | 5.2   | Price-based Shipping Rate 17                                        |
|   | 5.3   | Adding More Countries 17                                            |
| 6 | The   | front page: adding and changing images Error! Bookmark not defined. |
| 7 | Char  | nging the logo                                                      |
|   | 0.1   | -55 5                                                               |
| 8 | Orde  | ers                                                                 |
|   | 8.1   | what happens when someone places an order?                          |
|   | 8.2   | what do I need to do when I get an order?                           |
| 9 | Upda  | ating a page on your site25                                         |
|   | 9.1   | Create a New Page 25                                                |
|   | 9.2   | Edit a Page                                                         |

| 10 | Collecting money from the store                     | . 29 |
|----|-----------------------------------------------------|------|
| 11 | Checking Web Traffic & Statistics: Google Analytics | . 29 |
| 12 | My question isn't answered here                     | . 29 |

# 1 Introduction

#### 1.1 Background

This user manual is to help you maintain, update and use your new Ecommerce website easily and quickly. You'll find detailed screenshots, explanations and instructions on how to manage your new store.

After you've tried it a couple of times, you'll find it's easy to use and you may not need this guide any longer, but it is here as a reference.

### 1.2 About Your Website

Your Ecommerce website is built using a system called Shopify. Shopify is one of the most robust, well-known and secure systems on the web, and is built specifically for selling, shipping and managing hard goods.

# 2 Basics: Accessing your website and Admin

#### 2.1 Accessing your website

You can access your website from:

- What your customer sees, also known as "The Front End": <u>http://amfora.myshopify.com/</u>
- The Admin panel, where you can change your website or add new products: <u>http://amfora.myshopify.com/admin</u> You'll need to enter your username and password.

## 2.2 The Admin Area

The admin area is where you can make changes, add new products, check for orders, and anything else related to your website.

Once you have logged in, you will see a list of administrative items on the left side of the screen. You can use these to move around the admin section.

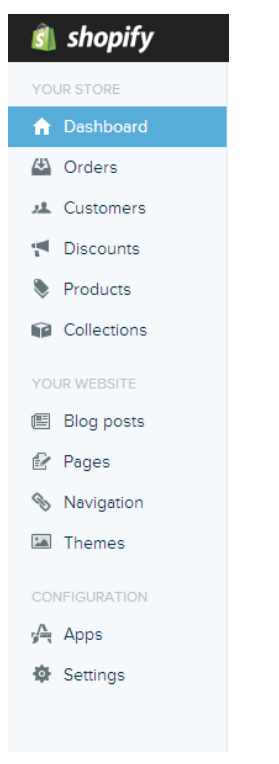

## 2.3 Adding and removing staff from your shop

#### For the site administrator

If you like, you can give access to staff members, so they can access and change parts of your shop. This takes less than a minute.

To give a staff member access, log in to your account and do the following:

1. Click Settings (left-hand menu)

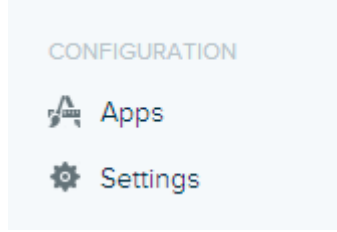

# 2. Click 'Account' (left-hand menu). In the main screen under Staff Members click 'Invite staff member'

#### Staff Accounts

| Staff accounts will have access to your shop's administrative area. An email will be sent out including information on how to activate that account. |                      |                |  |  |  |  |
|----------------------------------------------------------------------------------------------------|----------------------|----------------|--|--|--|--|
| Enable Google Apps for accessing the admin                                                                                                    |                      |                |  |  |  |  |
|                                                                                                    |                      |                |  |  |  |  |
| NAME                                                                                                    | EMAIL                | LIMITED ACCESS |  |  |  |  |
| development shop - edit<br>account owner                                                                                                    | email@your-store.com | -              |  |  |  |  |
| Invite staff member                                                                                                    |                      |                |  |  |  |  |

Your new team member will receive an email, and be able to set their own username and password.

#### Staff Accounts

| Staff accounts will have access to your shop's administrative area. An email will be sent out including information on how to activate that account. |                      |                |  |  |  |
|----------------------------------------------------------------------------------------------------|----------------------|----------------|--|--|--|
| Enable Google Apps for accessing the admin                                                                                                    |                      |                |  |  |  |
| NAME                                                                                                    | EMAIL                | LIMITED ACCESS |  |  |  |
| development shop - edit<br>account owner                                                                                                    | email@your-store.com | -              |  |  |  |
| First and Last Name                                                                                                    |                      |                |  |  |  |
| Email address                                                                                                    |                      |                |  |  |  |
| Send invite or Cancel                                                                                                    |                      |                |  |  |  |

That's it: your staff member will now have access.

**To remove a staff member:** Navigate to Account as above, and click the trash can icon or "Remove".

### 2.4 Switching between the front end and admin panel

While logged into the administration panel you can easily switch between the admin panel and your store. This allows you to make changes to your store and then quickly and easily view them so you can see what your customer will see.

To switch from the store admin to the store front click on the 'View your store' button in the upper left of the admin panel.

| 🌒 shopify      | C View your website | Q. Search store | Need help? | 🔔 Matt Koenig 👻 |
|----------------|---------------------|-----------------|------------|-----------------|
| Heack to Admin | a Account           |                 |            |                 |

This will take you to your store in a new browser tab where you can view your changes.

To switch back to the admin panel; from your store click the 'Go to store admin' at the top right of the store.

**shopify** Go to store admin

Logged in as development, Log ou

You will be taken back to the store administration panel.

# 3 Products: Adding, removing and updating products

Your website comes pre-loaded with several products added. From time-to-time, you might want to add, remove or change product information. This section describes how.

#### 3.1 Adding products

Adding products to your Shopify store is an easy process.

1. From the main tabs at the top of the page click on **Products** as shown below.

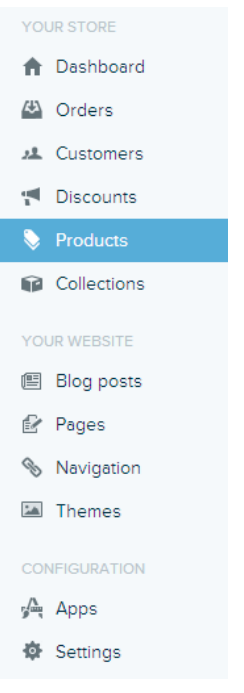

- 2. You will be taken to the Products page where a list of all your existing products will be displayed. Click 'Add Product' to begin creating a new product.
- 3. On the 'Add Your New Product' page you can enter in the details of your product including:
  - i. Product title
  - ii. Product description
  - iii. Product type (e.g. Eye Shadow, Lip Gloss, Foundation, etc.)
  - iv. Product vendor (manufacturer)
  - v. Selling price, weight, compare at price
  - vi. SKU (unique identifier)
  - vii. Tags : These are required for the filters to work. Add one tag per category.E.g. Region, Type, etc. Similar to the demo "Drinks page".
  - viii. Product images
- 4. You can also add the product to various collections and feature the product on the home page.

## **Removing products**

First, are you sure you want to **delete** the product? Or do you just want to **hide it** from public view, for example while you get more stock in?

#### If you really want to delete it:

- 1. Click on 'Products' from the left-hand side menu.
- 2. Locate the product you want to delete in the product listing and click on the product name to enter the product page.
- 3. At the very bottom of the product page is the 'Delete this product' button. Click this button and follow the instructions for removing the product from your store.

| Visibility                                                   | ۲   | Visible |
|--------------------------------------------------------------|-----|---------|
| Control if this product can be viewed on your<br>storefront. | © F | Hidden  |

Delete this product

Save

#### If you just want to hide it:

- 1. Click on 'Products' from the main menu bar.
- 2. Locate the product you want to 'hide' in the product listing and click the product name to enter the product page.
- 3. At the bottom of the product page, just above the Delete this product button, you will see Visibility. Select the radio button for 'hidden'. The product will now be hidden on your storefront. Select 'visible' to make it visible again.

Visibility

| 0 | Visible |
|---|---------|
| ۲ | Hidden  |

Control if this product can be viewed on your storefront.

### 3.2 Updating products

At some point you may want to update existing products. To update an existing product:

- 1. Select 'Products' from the left-hand side menu.
- 2. Locate the product you wish to update in the list of products now displayed and click on the product name to enter the product page.
- 3. This will take you to the product page in edit mode.
- In this mode you can now edit the product title, product description and properties like product type and vendor. You can also add/remove product tags and add the product to different collections.

If you want to update the price of a product or the quantity you can do so from the 'Inventory and Variants' section of the product page.

1. From the product page of the product you want to update scroll down to the 'Inventory and Variants' section.

| Inventory & variants                                                                  | Title         | SKU | Price  | Quantity |             |
|---------------------------------------------------------------------------------------|---------------|-----|--------|----------|-------------|
| Contigure the options for selling this product.<br>You can also <u>edit options</u> . | Default Title | -   | \$0.00 | N/A      | <u>edit</u> |
| Add a variant                                                                         |               |     |        |          |             |

2. Click the 'edit' link next to the item/variant you wish to edit. This will open up the 'Edit Variant' window.

| Edit variant                                                                      | ×                              |   |
|-----------------------------------------------------------------------------------|--------------------------------|---|
| Title                                                                             |                                | ^ |
| Default Title                                                                     |                                |   |
| Price                                                                             | Compare at price               |   |
| 0.00                                                                              |                                |   |
| SKU (Stock Keeping Unit)                                                          | Barcode e.g. UPC, ISBN         | - |
| <ul> <li>Charge taxes</li> <li>Require a shipping address (not needed)</li> </ul> | for services or diaital goods) |   |
| Weight (kg)                                                                       |                                |   |
| Inventory policy                                                                  |                                |   |
| Don't track inventory                                                             |                                | - |
|                                                                                   | Cancel Save Save and close     |   |

3. From here you can update price, SKU and product/variant weight and quantity of product if Shopify is tracking your inventory.

## 4 Changing menus

Your Shopify store administration navigation is built to allow you easy intuitive access to the things you need most. Each menu item takes you to a core Shopify administrative task. You can do this under Navigation.

#### 4.1 Orders

To view and manage orders click on 'Orders' in the left-hand navigation menu bar.

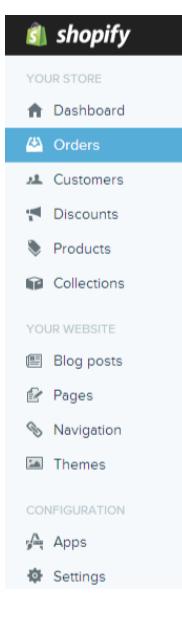

This will take you to the orders page where you can manage the status of each order, filter orders or apply bulk actions to multiple orders at once.

## 4.2 Customers

To view and manage your customers click on '**Customers'** in the left-hand navigation menu bar.

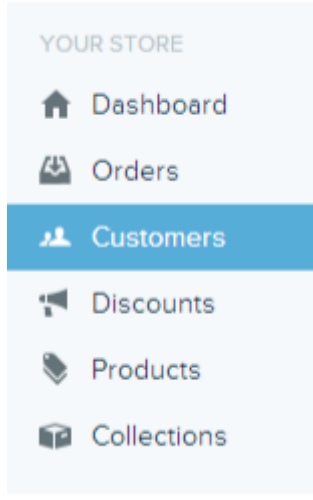

Here you can track the order history of your customers, see who is spending the most and who keeps coming back. You can also create customer groups or saved searches that can be dynamically updated.

## 4.3 Products

To view and manage your products click on 'Products' in the navigation menu bar.

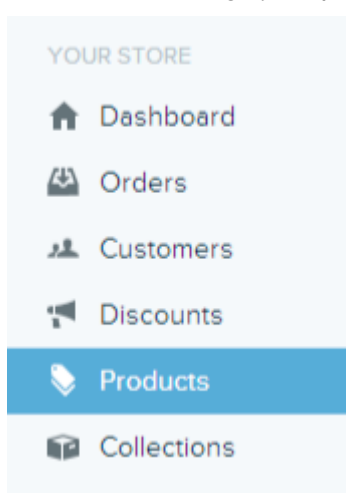

On this page, you can add products, edit & update products as well as export and import lists of products. You can also publish a product or make it hidden.

## 4.4 Collections ("Groups")

Collections are groups of products based on some criteria. To add/edit custom and smart collections of products click on '**Collections**' in the navigation menu bar.

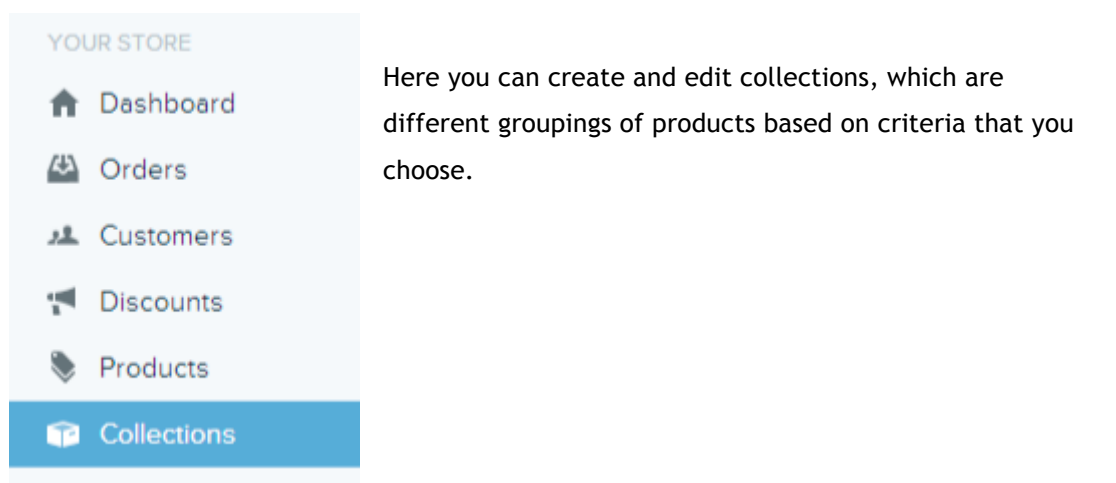

When we set up your store, we've created some initial collections. You can refer to these as examples. In order for your products to appear in the right collection, you'll need to do the following:

- Add the correct product TYPE: E.g. "Bottle" or "Liqueur"; and
- Add the correct product TAGS to the product, e.g. "Scotland", "Gin", and so on. (One tag for each appropriate filter category).

To manage the filters, please go to Apps > Power Filter App.

#### Blog posts

The 'Blog posts' area (under the Your Website section in the left-hand menu) is where you manage your store blog. Click on '**Blog posts**' in the navigation menu bar.

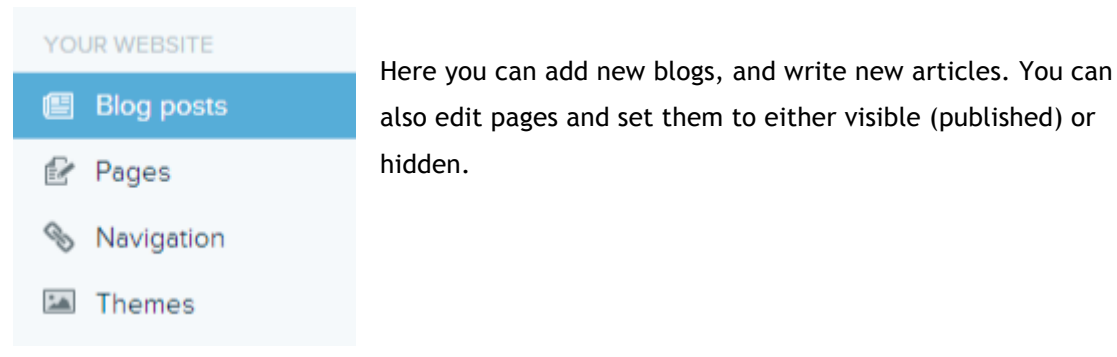

#### 4.5 Pages

The 'Pages' area is where you add/edit the various pages of your website (e.q. Contact Us, FAQ, About.) Click on '**Pages**' in the left-hand side menu under Your Website.

| YOUR WEBSITE | Here you can add/edit the pages of your website and set |
|--------------|---------------------------------------------------------|
|              | them to either visible (published) or moden.            |
| 🛃 Pages      |                                                         |
| Navigation   |                                                         |
| 🖾 Themes     |                                                         |

#### 4.6 Navigation

The navigation tab is where you set your store's navigation menus. Click on 'Navigation' from the left-hand side navigation menu.

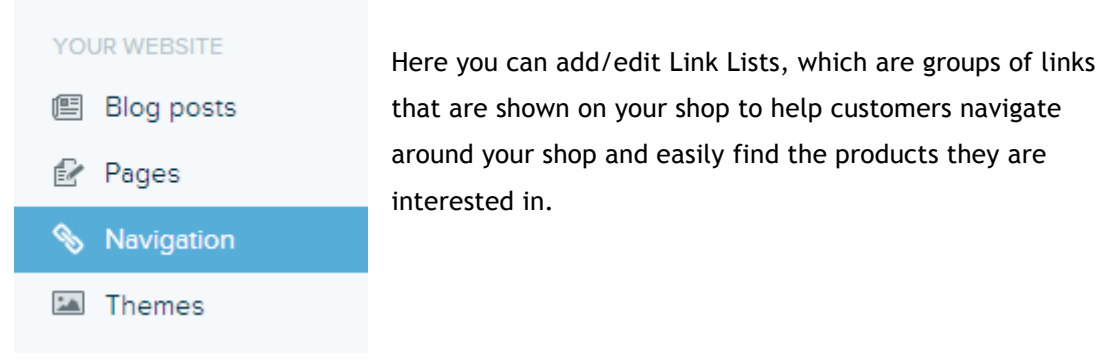

#### 4.7 Discounts

To add/edit store discounts click 'Discounts' from the main navigation bar.

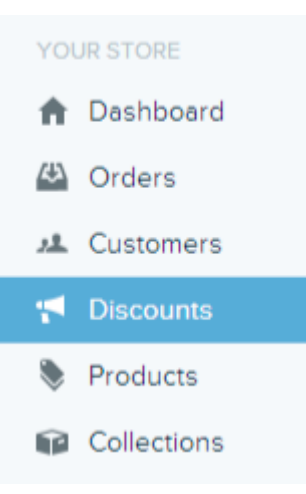

In this section, you can add/edit special discounts or discount coupons if your Shopify account plan allows it.

### 4.8 Apps

Shopify supports a wide variety of apps to provide additional functionality. To add/manage Shopify apps select 'Apps' from the left-hand side navigation menu.

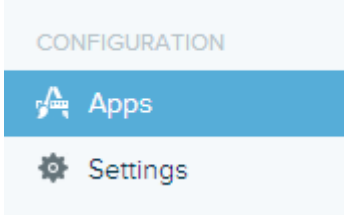

#### 4.9 Themes

Shopify themes customize the look of your store. To add/edit a theme click '**Themes**' from the left-hand side navigation menu.

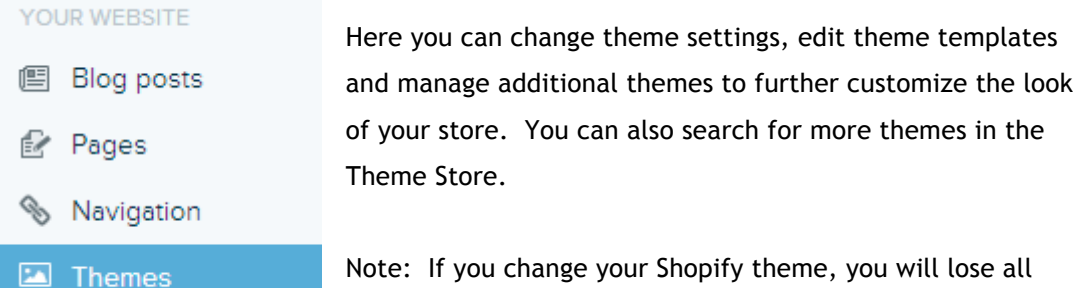

Note: If you change your Shopify theme, you will lose all customisations to your current theme. We don't suggest

doing this unless you are *really* sure you'd like to change the design of your site.

#### 4.10 Settings

The settings section is the main administrative area for managing general settings, regions & taxes, checkout & payment, shipping, email & notifications and DNS & domains. Click on

#### 'Settings' from the left-hand side menu.

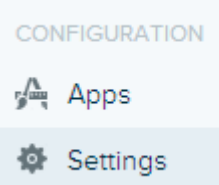

This will take you to the Store Settings page where you will see a new left-hand side menu.

| <ul> <li>Back to Admin</li> </ul> |               | 1. <b>General Settings</b> is where you setup the basic |                                                      |  |
|-----------------------------------|---------------|---------------------------------------------------------|------------------------------------------------------|--|
| STOR                              | E SETTINGS    |                                                         | ampil address, shen description, time zene and       |  |
| \$                                | General       |                                                         | phone number.                                        |  |
| þ                                 | Checkout      | 2.                                                      | Checkout sets your payment gateway(s) and the        |  |
| _                                 |               |                                                         | process your customers will go through to make       |  |
| 49                                | Shipping      |                                                         | payment on their orders.                             |  |
| <b>Q</b>                          | Taxes         | 3.                                                      | Shipping is where you set your shipping rates, which |  |
| $\overline{a}$                    | MastCastana   |                                                         | can be weight-based or price-based.                  |  |
| •                                 | Notifications | 4.                                                      | Taxes sets your tax zone based on destinations. You  |  |
| Ð                                 | Domains       |                                                         | can add new destinations and apply custom tax        |  |
| ຄ                                 | Filos         |                                                         | rates.                                               |  |
| U                                 | r nes         | 5.                                                      | Notifications is where you will find the email       |  |
| ŝ.                                | Account       |                                                         | templates that are sent when customers place         |  |
|                                   |               |                                                         | orders, when orders are shipped or when orders are   |  |
|                                   |               |                                                         |                                                      |  |

confirmed etc.

- 6. **Domains** deals with the domain used by your store so that the transition to your Shopify store is seamless.
- 7. Files is where you can upload and manage files such as images, videos and documents for use throughout your store.
- 8. Account is where you can see details of your current plan as well as add staff members to your store.

# **5** Shipping Options

You set your shipping options in the shipping module, which is accessed by navigating to **Settings -> Shipping**. This will open the shipping page as seen below.

| Shipping                                                      | Shipping                                                        |                                       |                    |               |                   |  |
|---------------------------------------------------------------|-----------------------------------------------------------------|---------------------------------------|--------------------|---------------|-------------------|--|
| You currently have not setup a shipping address. Add one now. |                                                                 |                                       |                    |               |                   |  |
| Shipping rates                                                |                                                                 | Australia - remove country            |                    |               | Add shipping rate |  |
| existing countries.                                           | dd new shipping rotes to new countries and xixisting countries. | Standard Shipping                     | 0.00 kg - 5.00 kg  | \$10.00 AUD   |                   |  |
| Add a country                                                 |                                                                 | Heavy Goods Shipping                  | 5.00 kg - 20.00 kg | g \$20.00 AUD |                   |  |
|                                                               |                                                                 |                                       |                    |               |                   |  |
|                                                               |                                                                 | Rest of World - <u>remove country</u> |                    |               | Add shipping rate |  |
|                                                               |                                                                 | International Shipping                | 0.00 kg - 20.00 kg | \$20.00 AUD   |                   |  |
|                                                               |                                                                 |                                       |                    |               |                   |  |

Here you can add a variety of weight-based or price-based shipping rates.

### 5.1 Weight-based Shipping Rate

To add weight-based shipping rates click the 'Add shipping rate' button. This will pop up the shipping rate tool.

| Add a shipping rate for Au                                                                               | istralia                  | ×                        |   |
|----------------------------------------------------------------------------------------------------|---------------------------|--------------------------|---|
| Shipping rate name                                                                                       |                           |                          | * |
| Criteria W<br>Based on order weight V                                                                    | eight range<br>kg —       | kg                       |   |
| Shipping price  Shipping price  Adjust rates for individual regions Click on checkbox to enable shipping | ng rate adjustments for a | a particular region.     | H |
| Region                                                                                                   | Adjust rate               | Final rate               |   |
| Australian Capital Territory                                                                             | \$ 0                      | \$0.00 ( <b>\$0.00</b> ) |   |
| New South Wales                                                                                          | \$ 0                      | \$0.00 ( <b>\$0.00</b> ) |   |
| Northern Territory                                                                                       | \$ 0                      | \$0.00 ( <b>\$0.00</b> ) | Ŧ |
|                                                                                                    |                           | Cancel Save              |   |

Name the new shipping rate, and then under 'Criteria' choose 'Based on order weight' and set the weight range and shipping price. Click the Save button to add the new rate.

## 5.2 Price-based Shipping Rate

To add price-based shipping rates click the 'Add shipping rate' button. This will pop up the shipping rate tool.

| Add a shipping rate for Au                                                         | ustralia                                    | ×                        |
|------------------------------------------------------------------------------------|---------------------------------------------|--------------------------|
| Shipping rate name                                                                 |                                             |                          |
| Criteria P<br>Based on order price • •<br>Shipping price                           | rice range                                  | E                        |
| Adjust rates for individual regions<br>Click on checkbox to enable shipp<br>Region | ing rate adjustments for a p<br>Adiust rate | articular region.        |
| Australian Capital Territory                                                       | \$ 0                                        | \$0.00 ( <b>\$0.00</b> ) |
| New South Wales                                                                    | \$ 0                                        | \$0.00 ( <b>\$0.00</b> ) |
| Northern Territory                                                                 | \$ 0                                        | \$0.00 (\$0.00)          |

Name the new price-based shipping rate. Under criteria choose 'Based on order price'. You can set the price range the shipping rate will affect by entering the low end of the price range and either using the 'and up' to affect all prices above or click on the 'and up' to enter in an upper range value.

| ontend                   | Flice lange  |
|--------------------------|--------------|
| Based on order price 💌 🕨 | \$ 5 - \$ 25 |
| Shipping price           |              |

Click on the 'Save' button to save the new shipping rate.

#### 5.3 Adding More Countries

You may need to ship your items to multiple countries and want to create new shipping rates for those countries. You can do this from the 'Shipping' section. Click on the 'Add Country" button.

| Shipping rates                          |          |     |           |     |
|-----------------------------------------|----------|-----|-----------|-----|
| Add new shipping<br>existing countries. | rates to | new | countries | and |

Add a country

#### Select the country from the dropdown list and click the 'Add country' button.

| Add a country                                                                              | ×  |
|--------------------------------------------------------------------------------------------|----|
| Start typing the country's name                                                            |    |
| You can also select "Europe" or "North America" to add all the countries in those regions. |    |
| Cancel Add count                                                                           | ry |

You can then set the preferred tax rate for the new country under 'Taxes' in the left-hand side administration menu.

| Back to Admin                                                                      | 🗞 Taxes                                                                                                    |                     |                  |                      |
|------------------------------------------------------------------------------------|----------------------------------------------------------------------------------------------------|---------------------|------------------|----------------------|
| STORE SETTINGS                                                                     | Tax Rates                                                                                                    | Destination         | Country Tax rate | Sub-Regions tax rate |
| 🗎 Checkout                                                                         | ship to. To add a country to this list, go to                                                                                                    | Australia Australia | 10%              | 8 regions            |
| Shipping                                                                           | Shipping settings and click on Add a country.                                                                                                    | Rest of World       | 0%               |                      |
| 🗞 Taxes                                                                            |                                                                                                    |                     |                  |                      |
| <ul> <li>Notifications</li> <li>Domains</li> <li>Files</li> <li>Account</li> </ul> | Tax settings       Include taxes in prices         Change the way Shopify colculates taxes on your       If the checkbox balow is selected all taxes will be colculated using this formula:         store.       If the checkbox balow is selected all taxes will be colculated using this formula:         Tax = (Tax Kaller - Price) / (1 = Tax Rale). Example ELO at 20% VAT will be £0.17 (rounded).         If taxes are included in my product prices         Charge taxes on shipping rates |                     |                  |                      |
|                                                                                    |                                                                                                    |                     |                  | Save changes         |

## 6 Changing the logo

You can upload a custom logo to bring your storefront together and keep with your brand. The logo is set in your theme settings. Select '**Themes**' from the left-hand side menu and then '**Theme Settings**'.

In Theme Settings select 'General Settings':

In the dropdown box for 'Site logo' choose 'Custom uploaded image' and then click the 'Choose File' button to browse and select your logo image. Once done select 'Save' at the bottom of the settings page to save your changes. The logo will now appear on in your store.

# 7 Orders

### 7.1 What happens when someone places an order?

When a customer places an order there are a number of things that happen automatically.

- An email is sent to the customer confirming their order.
- An email is automatically sent to site admin with details about the new order.
- The order gets registered in Shopify and will display in the Orders panel of your Shopify store administration.

These emails are fully customizable in the 'Notifications' panel under 'Settings'. Here you will find all the email templates that will be sent when an event occurs such as an order being placed, an order shipping or when an order is cancelled.

#### 

| Email templates                                                                                                    | Template                                                                                                    | Description                                                 |                        |           |
|----------------------------------------------------------------------------------------------------|----------------------------------------------------------------------------------------------------|-------------------------------------------------------------|------------------------|-----------|
| These emails are automatically sent out to either<br>you or the customer. Click on the templates                                                                                           | Order Confirmation                                                                                                    | Sent to the customer when an order is created               |                        |           |
| templates variables documentation.                                                                                                    | New Order Notification                                                                                                    | Sent to all subscribers of Order Confirmation Notifications |                        |           |
|                                                                                                    | New Order Notification (mobile)                                                                                                    | Sent to all subscribers of Order Confirmation Notification  | ns for mobile          |           |
|                                                                                                    | Shipping confirmation                                                                                                    | Sent to the customer when an order is shipped               |                        |           |
|                                                                                                    | Shipping update                                                                                                    | Sent to the customer when an order's shipping informat      | ion is updated         |           |
|                                                                                                    | Contact Buyer                                                                                                    | Used as a default template for 'Email Buyer' emails         |                        |           |
|                                                                                                    | Order Cancelled                                                                                                    | Sent to the customer when an order is cancelled             |                        |           |
|                                                                                                    | Fulfillment Request                                                                                                    | Sent to custom fulfillment provider when storeowner ful     | fills order items      |           |
|                                                                                                    |                                                                                                    |                                                             |                        |           |
| Order notifications                                                                                                    | Notification                                                                                                    |                                                             |                        |           |
| When a new order is placed, you can notify other<br>email addresses and cell phones of incoming<br>orders. You can also subscribe to your orders<br>RSS feed.<br>Add an order notification | Send email to "Staff Member" <staff@your-store.cor< th=""><th>- c</th><th>send test notification</th><th>Disable 🗊</th></staff@your-store.cor<> | - c                                                         | send test notification | Disable 🗊 |
| Webhooks<br>You can subscribe to events for your products<br>and orders by creating web hooks that will push<br>XML or JSON notifications to a given URL.<br>Create a webhook              |                                                                                                    | You haven't created any order notifications yet             |                        |           |

## 7.2 What do I need to do when I get an order?

To process an order go to 'Orders' on the left-hand side menu.

| YOUR STORE          |                           | Here you can view all of your orders. You can filter orders b |                                |                          |         |  |
|---------------------|---------------------------|---------------------------------------------------------------|--------------------------------|--------------------------|---------|--|
| 🏫 Dashbo            | oard                      | Order Status                                                  | (open, closed, ca              | ncelled), Payment Status | (paid,  |  |
| 🐴 Orders            |                           | pending, aut                                                  | horized, abandone              | ed, refunded, voided) or |         |  |
| 🚨 Custom            | ners                      | Shipping Stat                                                 | tus (fulfilled, part           | ial, not fulfilled.)     |         |  |
| M Discour           | nts                       |                                                               |                                |                          |         |  |
| Product             | ts                        |                                                               |                                |                          |         |  |
| 😭 Collecti          | ions                      |                                                               |                                |                          |         |  |
|                     |                           |                                                               | Orders                         |                          |         |  |
|                     |                           | 🔊 Subscribe t                                                 | o order feed   👜 Export orders |                          |         |  |
| Showing open orders | with any payment status a | and any fulfillment status                                    |                                | orders per page: 50      | ) -     |  |
| ORDER [             | DATE 🔻                    | PLACED BY                                                     | PAYMENT STATUS                 | FULFILLMENT STATUS       | TOTAL   |  |
| <b>#1004</b> T      | Today, 8:05pm             | Doe, John                                                     | authorized                     | not fulfilled            | \$44.00 |  |

Click on the order you wish to view or process. This will take you to the status page of that order.

| Order #1004 TEST ORDER |                     |                    |                      |                   |
|------------------------|---------------------|--------------------|----------------------|-------------------|
| 🖂 Contact customer   🚮 | Attach note   🗟 Exp | port   📇 Print   🔒 | Close this order   🥝 | Cancel this order |

16. Oct 8:05pm

| John Doe                             | Payment Method                                                         |                   | Acc             | ept Payment      |
|--------------------------------------|------------------------------------------------------------------------|-------------------|-----------------|------------------|
| john.doe@test.com                    | xxxx-xxxx-1                                                            |                   | 100             | opt i dymoni     |
|                                      | Processed by (for testing) Bogus Gateway                               | You a             | re authorized f | or \$44.00 USD   |
| marketing did not agree to marketing | Shipping Method                                                        |                   |                 | Fulfill items    |
|                                      | International Shipping                                                 |                   |                 | T GITIT ROMO     |
| Shipping address                     |                                                                        |                   | You need to fu  | fill 1 line item |
| John Doe<br>1234 Testing Drive       | Risk Assessment                                                        |                   |                 |                  |
| Eugene OR 97401                      | $\mathscr{U}$ The billing address country matches the country the cust | omer placed the   | order from.     |                  |
| UNITED STATES                        |                                                                        |                   |                 |                  |
|                                      | Product                                                                | Price             | Quantity        | Tota             |
| Billing address                      | Vision-oriented cohesive Graphical User Interface                      | \$19.00           | 1               | \$19.00 USE      |
| John Doe                             |                                                                        |                   | Subtotal:       | \$19.00 USD      |
| 1234 Testing Drive                   | Shipp                                                                  | ing (Internationa | al Shipping):   | \$25.00 USD      |
| Eugene OR 97401<br>UNITED STATES     |                                                                        |                   | Total:          | \$44.00 USD      |
|                                      | Conversion                                                             |                   |                 |                  |
|                                      | Landing page: /                                                        |                   |                 |                  |
|                                      | Referring website:                                                     |                   |                 |                  |
|                                      | Order History                                                          |                   |                 |                  |
|                                      | October 16, 2012                                                       |                   |                 |                  |
|                                      | 8:06pm Order confirmation email was sent to the custom                 | ier               |                 |                  |
|                                      | 8:06pm The customer successfully authorized us to capt                 | ure 44.00 USD     |                 |                  |
|                                      | 8:05pm Order was placed                                                |                   |                 |                  |

On this screen you will find all the details of the order from customer name and email address, shipping address & billing address, payment method, shipping method and information on the product ordered.

At the bottom is a section called **Order History** that shows you each step of the process from the order being placed by the customer to you shipping the order to the customer.

If you need to contact the customer click 'Contact customer'.

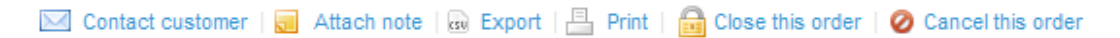

This will open up a form where you can compose and send an email to your customer.

#### **Contact Customer**

| То          | "John Doe" <john.doe@test.com></john.doe@test.com> |    |
|-------------|----------------------------------------------------|----|
| From        |                                                    |    |
| Subject     | Order #1004                                        |    |
|             |                                                    |    |
| Dear Joh    | n Doe,                                             |    |
|             |                                                    |    |
|             |                                                    |    |
|             |                                                    |    |
|             |                                                    |    |
|             |                                                    |    |
|             |                                                    |    |
|             |                                                    |    |
|             |                                                    | .: |
| Send bcc to | o: 🛛 you@youremail.com                             |    |

Send email

If you want to attach a note to this order click the 'Attach note' button and a form will open up where you can write and attach a note to this order.

To accept the payment for this order, click on the 'Accept Payment' button in the payment method box.

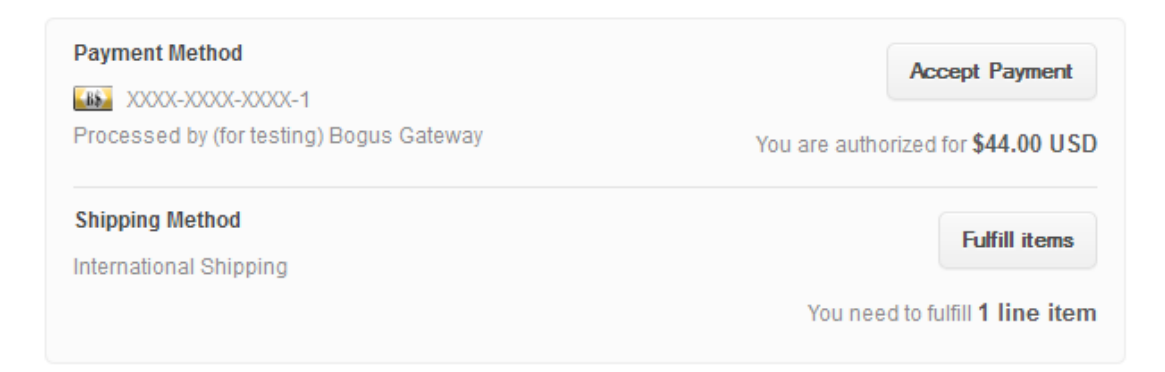

The box will change and you will be prompted to accept the amount charged for this order. Once you accept the status of the payment will be changed to 'Payment Received'.

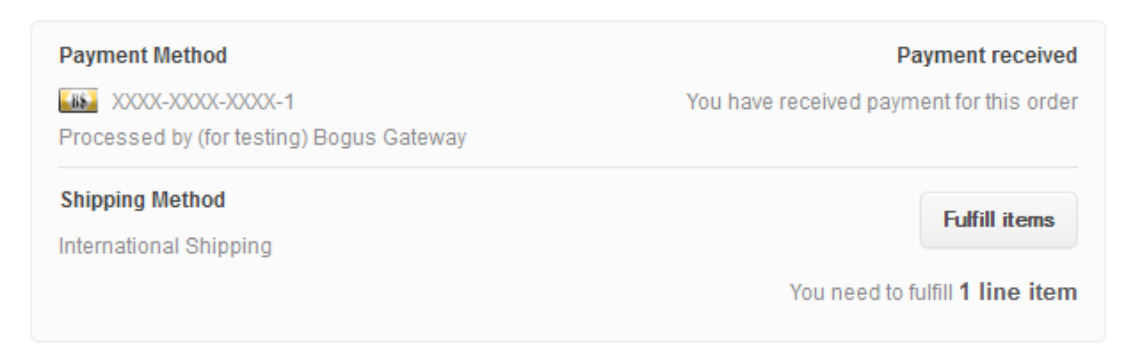

The next step will be to fulfil the order and ship the item. Click on the 'Fulfil items' button. This will open up the fulfilment section where you can verify the item(s), enter in a tracking number if available (can be entered in later as well) and select whether to notify the customer.

| Payment Method                                       | Payment received                         |
|------------------------------------------------------|------------------------------------------|
| X000<-X000<-X000<-1                                  | You have received payment for this order |
| Processed by (for testing) Bogus Gateway             |                                          |
| Shipping Method                                      |                                          |
| International Shipping                               |                                          |
| Fulfill Items                                        |                                          |
| Select the line items you have fulfilled             |                                          |
| Ix Vision-oriented cohesive Graphical User Interface | ce no SKU                                |
| Tracking number can be added later                   |                                          |
| Send notification email to customer                  |                                          |
| Fulfill items or Cancel                              |                                          |

Click the 'Fulfil items' button to mark this item as shipped. You will now notice that back on the Orders page the order is marked as paid and fulfilled.

| ORDER | DATE 🔻        | PLACED BY | PAYMENT STATUS | FULFILLMENT STATUS | TOTAL   |
|-------|---------------|-----------|----------------|--------------------|---------|
| #1004 | Today, 8:05pm | Doe, John | paid           | fulfilled          | \$44.00 |

You can now close the order in a couple of different ways. The first is to click on the order to go to its page. There you can choose '**Close this order**'.

🖂 Contact customer | 🛃 Attach note | 🗟 Export | 📇 Print | 🔂 Close this order | 🥝 Cancel this order

The other method is back on the main Orders page. Check the box next to the order(s) you want to close. This activates a dropdown box with several options.

| Select action_                  |            |           |                |                    | 1 order selected |
|---------------------------------|------------|-----------|----------------|--------------------|------------------|
| Close Orders                    | E 🔻        | PLACED BY | PAYMENT STATUS | FULFILLMENT STATUS | TOTAL            |
| Open Orders<br>Capture Payments | ay, 8:05pm | Doe, John | paid           | fulfilled          | \$44.00          |

You can close the order, open the order or capture payments. Click the 'Close Orders' to close the order(s). This is a great way to batch process multiple orders.

# 8 Updating a page on your site

You can add pages to your store for information like FAQ, Contact and Returns etc. To create or update pages go to 'Pages' from the left-hand side navigation menu.

|     | YOU                 | JR WEBSITE                                                            | The Pages module is where you can add/edit page                              | s in your       |
|-----|---------------------|-----------------------------------------------------------------------|------------------------------------------------------------------------------|-----------------|
|     | Ē                   | Blog posts                                                            | store. If you want to write/edit blog articles choo                          | ose the         |
|     | ľ                   | Pages                                                                 | 'Blog posts' menu item.                                                      |                 |
|     | B                   | Navigation                                                            |                                                                              |                 |
|     | 1                   | Themes                                                                |                                                                              |                 |
| 6   | Page                | 5                                                                     |                                                                              | Add page        |
| Fil | ter pages           | <ul> <li>Q Start typing a page's name</li> </ul>                      |                                                                              |                 |
|     | Title               |                                                                       |                                                                              | Last Modified 👻 |
|     | About U<br>The Abou | s<br>It Us page of your shop is vital because it's where users go wh  | en first trying to determine a level of trust. Since trust is such an import | Jul 11 2013     |
|     | Welcome<br>You made | e<br>It! Congratulations on starting your own online store! This is y | our shop's frontpage, and it's the first thing your customers will see whe   | Jul 11 2013     |

Pages can be used to display extra information on your store. e.g. About us, FAQs, Shipping info, etc.

## 8.1 Create a New Page

To create a new page, click on the 'Add page' button in the upper right.

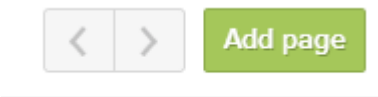

This will open the new page dialog where you can enter in a page title and the details of your new page. You can edit in standard mode or HTML mode.

| 🛿 Pages / Add page                                                      |                                                        | Cancel | Preview page | Save              |
|-------------------------------------------------------------------------|--------------------------------------------------------|--------|--------------|-------------------|
| Write your page                                                         | Title                                                  |        |              | Preview page Save |
| Give your page a title and add your page<br>content                     | e.g. Contact us, Sizing chart, FAQs                    |        |              |                   |
|                                                                         | Content                                                |        |              |                   |
|                                                                         | A Formatting B I I I I I I E - t - t E - A - A - A - O |        |              | •                 |
| SEO<br>Control how this page shows up to search<br>engines.             | Page title <u>(what's this?)</u>                       |        |              |                   |
|                                                                         | Page description (what's this/)                        |        |              |                   |
|                                                                         | URL & Handle (what's this?)                            |        |              | Save              |
|                                                                         | http://bilingual-french-theme.myshopify.com/pages/     |        |              |                   |
| VIsibility<br>Control if this page can be viewed on your<br>storefront. | <ul> <li>Visible</li> <li>Hidden</li> </ul>            |        |              |                   |
|                                                                         |                                                        |        | Cancel       | Save              |

Click 'Save' to create your new page. Your new page has been created but it won't display in your store until you set it in the Navigation panel.

To make the page visible in your store go to the 'Navigation' settings page.

| YOUR          | R WEBSITE                                     |        |                  |
|---------------|-----------------------------------------------|--------|------------------|
| e E           | Blog posts                                    |        |                  |
| Ø F           | Pages                                         |        |                  |
| <b>%</b> I    | Navigation                                    |        |                  |
|               | Themes                                        |        |                  |
| 🗞 Navigati    | ion                                           |        |                  |
| Link lists    | your customers pavinate around                | Name   | Links            |
| your website. | . They can be added to your theme<br>ettings. | Footer | Search, About Us |
| via meme de   |                                               |        |                  |

URL redirects prevent bookmarks and links to your previous site from breaking. Add your first URL redirect

Here, you can either edit a current link list to add your page, or you can create a new link list by clicking the 'Add link list' button. This will open a new screen where you can enter in details of your new link list as well as add links.

| % Navigation / Add link list                                                                           |                                                                                                  | Cancel Save |
|----------------------------------------------------------------------------------------------------|--------------------------------------------------------------------------------------------------|-------------|
| Link list details<br>Provide a name for this link list.                                                | Name<br>e.g. Sidebar menu, Social media links, Shop by category<br>Handle <u>(what's this?</u> ) |             |
| Links<br>Drag links to change the order that they appear<br>in on your storefront.<br>Add another link | Link name Links to I Name of link Store Frontpage                                                | 8           |
|                                                                                                    |                                                                                                  | Cancel Save |

To add a link, enter the name of the link and where it links to. Under 'Links to...' select 'Page' and then the name of your newly created page.

| Links                                                                     | Link na | me Links to      |                   |        |      |
|---------------------------------------------------------------------------|---------|------------------|-------------------|--------|------|
| Drag links to change the order that they appear<br>in on your storefront. | New Li  | nk Page          | ▼ Select a page - |        | Ĥ    |
| Add another link                                                          |         | Search for pages |                   |        |      |
|                                                                           |         | About Us         |                   |        |      |
|                                                                           |         | Welcome          |                   | Cancel | Sava |
|                                                                           |         |                  |                   | Carcer | Jave |

Click 'Save' and your page should now be visible in your store.

## 8.2 Edit a Page

Once you create a page, you can edit it at any time. To edit a page, click on '**Pages**' from the main menu to enter the Pages administration area. Click on the page you want to edit and it will open in editor mode.

| Pages / About Us                                            | Preview pag                                                                                                    | e Sa     |
|-------------------------------------------------------------|----------------------------------------------------------------------------------------------------|----------|
| Write your page                                             | Title                                                                                                    |          |
| Give your page a title and add your page<br>content         | About Us                                                                                                    |          |
| View in your store                                          | Content                                                                                                    |          |
|                                                             | A Formatting B I II III III + L + L = A · A · A II II II · C                                                                                                    |          |
|                                                             | The About Us page of your shop is vital because it's where users go when first trying to determine a level of trust. Since trust is such an important p selling online, it's a good idea to give people a fair amount information about yourself and your shop. Here are a few things you should touch on:         • Who you are       • Who you sell the items you sell         • Where you are located       • How long you have been in business         • How long you have been running your online shop       • Who are the people on your team    To edit this information you can go to the <u>Blogs &amp; Pages Tab</u> of the administration menu. | part of  |
| SEO<br>Control how this page shows up to search<br>engines. | Page title (what's this?)<br>About Us                                                                                                    |          |
|                                                             | Page description (what's this?)                                                                                                    |          |
|                                                             | The Adout Us page or your shop is vital because itᡉs where users go when first dying to determine a level or dust. Since dust is such an import                                                                                                    | tant par |
|                                                             | URL & Handle ( <u>what's this?</u> )                                                                                                    |          |
|                                                             | mp/nimguum encira emeanyarophy.compagear   uuuurua                                                                                                    |          |
| Visibility                                                  | Visible                                                                                                    |          |
| Control if this page can be viewed on your<br>storefront.   | Hidden                                                                                                    |          |
| Template                                                    | page 🖣                                                                                                    |          |
| Select the template this page will use on your storefront.  |                                                                                                    |          |
| Delete this sees                                            |                                                                                                    | c        |

When done with your edits click 'Save' to save your changes and update the page.

# 9 Collecting money from the store

All customers' order payments will go into your PayPal or Stripe. To extract this money into a bank account, log in to PayPal /Stripe and click "Withdraw to bank account".

# 10 Checking Web Traffic & Statistics: Google Analytics

Google Analytics is a tool to measure web traffic. It's already set up on your Ecommerce store. To check and view the statistics, go to http://www.google.com/analytics/.

# 11 My question isn't answered here

This manual was created with the most common questions in mind, and kept relatively short so as not to be too overwhelming. If your question isn't answered here, you can:

Contact Us: <a href="mailto:support@shopifyninjas.com">support@shopifyninjas.com</a>

Look at Shopify's documentation (it's comprehensive and generally easy to understand): http://support.shopify.com/

Google the web for the answer to your question: most questions have been posed and answered on the Shopify Forums and can be found quickly.

Feel free to contact us for help.